## Sähköinen allekirjoitus – Turun ammatti-instituutti

## Sähköinen allekirjoitus

Koulutussopimus tai tutkinnon osan arviointi allekirjoitetaan sähköisesti käyttäen henkilökohtaisia verkkopankkitunnuksia tai mobiilivarmennetta.

Allekirjoituskutsu sähköpostissa

Asiakirjasta lähetetään allekirjoituskutsu ja saat tästä viestin sähköpostiisi. Valitsemalla viestissä olevan linkin pääset jatkamaan palveluun jossa allekirjoitus merkitään. Sähköpostissa on mukana myös salasana minkä tarvitset avataksesi asiakirjan.

**Huom!** Jos sinulle tulee useampia asiakirjoja allekirjoitettavaksi, jokaisesta tulee erillinen viesti. Tämä tarkoittaa, että palveluun täytyy kirjautua sisälle juuri ko. asiakirjan liittyvällä salasanalla. Jos esimerkiksi sinulle tulee 2 eri sopimusta allekirjoitettavaksi, sinun täytyy kirjautua allekirjoituspalveluun 2 eri salasanalla.

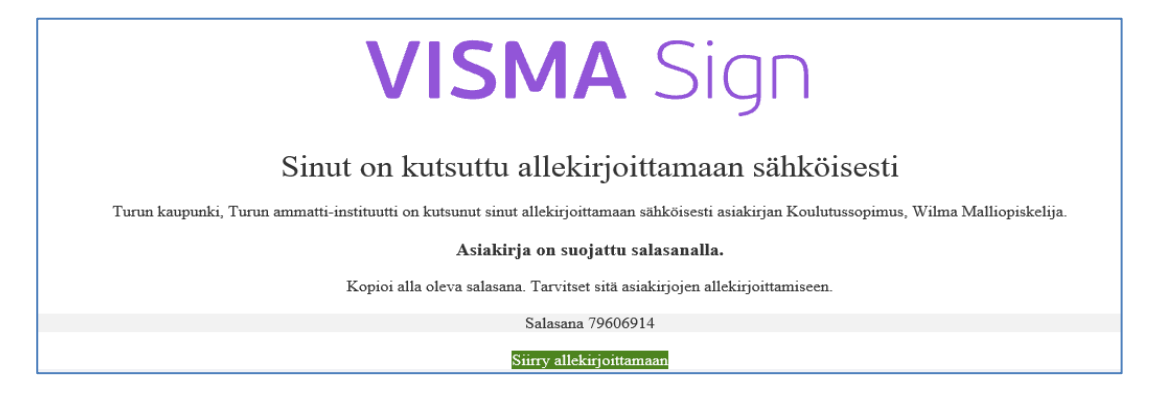

→ Merkitse salasana "Asiakirjan salasana"-kenttään ja valitse "Avaa asiakirja"

| 1 Tutustu asiakirjaan                                                                                                    | 2 Allekirjoittajan tunnistaminen                                                                                                    | CZ<br>3 Allekirjoita asiakirja                                   |
|----------------------------------------------------------------------------------------------------|----------------------------------------------------------------------------------------------------|------------------------------------------------------------------|
| Kolussopinus Siz 13   Signaka 2 uota opojan päärimiseä   Orun casamise henkimiseä tä öpaikala   Orun casamise henkimiseä tä öpaikala   Orun casamise henkimiseä tä öpaikala   Orun casamise henkimiseä tä öpaikala   Orun casamise henkimiseä tä öpaikala   Orun casamise henkimiseä tä öpaikala   Orun casamise henkimiseä tä öpaikala   Orun casamise henkimiseä tä öpaikala   Orun casamise henkimiseä tä öpaikala   Orun casamise henkimiseä tä öpaikala   Orun casamise henkimiseä tä öpaikala   Orun casamise henkimiseä tä öpaikala   Orun casamise henkimiseä tä öpaikala   Orun casamiseä tä öpaikala   Orun casamiseä tä                                                                                                    | TUTUSTU ASIAKIRJAAN<br>Koulutussopimus, Wilm<br>Turun kaupunki, Turun ammatti-instituutti on ka<br>Kutsu vaatii vahvan tunnistuksen.<br>Esikatsele asiakirja<br>Lataa asiakirja<br>Lähetä viesti kutsujalle | a Malliopiskelija<br>ıtsunut sinut allekirjoittamaan asiakirjan. |
| The second second secon |                                                                                                    | Siirry tunnistautumaan                                           |

ightarrow Pääset esikatselemaan asiakirjaa sekä tarvittaessa lataamaan sen itsellesi

→ Jos asiakirja on kunnossa ja se voidaan allekirjoittaa valitse "Siirry tunnistaumaan" Huom! Jos koulutussopimuksessa on korjattavaa ei allekirjoitusta tule merkitä

→ Valitse tunnustautumismenetelmä: oma pankkisi tai mobiilivarmenne

| ALLEKIRJOITTAJAN TUNI      | NISTAMINEN    |                 |
|----------------------------|---------------|-----------------|
| Koulutussopin              | nus, Wilma Ma | alliopiskelija  |
| Esikatsele asiakirjaa      |               |                 |
| 🕁 Lataa asiakirja          |               |                 |
| 💬 Lähetä viesti kutsujalle |               |                 |
|                            |               |                 |
| alitse tunnistusta         | ра            |                 |
|                            |               |                 |
|                            | Nordeo        | Danske          |
|                            |               | Bank            |
| S-Pankki                   | Handelsbanken | (M)             |
| FIM                        |               | Mobiilivarmenne |
| ∆ktia                      | 4             | டு              |
|                            | <b>7</b>      |                 |
| omacio                     | ÅLANDSBANKEN  |                 |
| oaop                       |               |                 |

→ Onnistuneen tunnistautumisen jälkeen pääset allekirjoitusikkunaan
→ Pääset vielä tässä kohtaa tarkastelemaan asiakirjaa →

| Valitse "Allekirjoita asiakirja"                                                                 |  |  |
|--------------------------------------------------------------------------------------------------|--|--|
| Koulutussopimus - Wilmamallioppilas                                                              |  |  |
| Sikatsele asiakirjaa                                                                             |  |  |
| 🛃 Lataa asiakirja                                                                                |  |  |
| 💬 Lähetä viesti kutsujalle                                                                       |  |  |
| Tunnistautuminen onnistui. Voit nyt allekirjoittaa asiakirjan painamalla alla olevaa painiketta. |  |  |
| Allekirjoita asiakirja                                                                           |  |  |
|                                                                                                  |  |  |

 $\rightarrow$  Palvelu ilmoittaa tämän jälkeen allekirjoituksen onnistumisesta

| A              | Asiakirja 'Koulutussopimus - Wilmamallioppilas'<br>allekirjoitettu |  |  |
|----------------|--------------------------------------------------------------------|--|--|
|                | Volt tarkastella asiakirjan tietoja arkistosta.                    |  |  |
| Kutsu<br>Turun | ja<br>ammatti-instituutti                                          |  |  |
| ۲              | Esikatsele asiakirjaa                                              |  |  |
| ₹              | Lataa asiakirja                                                    |  |  |
| ç              | Lähetä viesti kutsujalle                                           |  |  |
|                | Siirry Visma Sign-tiliisi                                          |  |  |
|                | Sulie allekirinitusnynsessi                                        |  |  |

Jos rekisteröidyt Visma Sign palveluun, voit myöhemmin katsoa/ladata allekirjoittamasi asiakirjat sieltä. Muutoin voit valita "**Sulje allekirjoitusprosessi**".